# 「GTEC」試験 WEB

【はじめに】

- ・「GTEC 試験 WEB」での受験には Google Chrome または Microsoft Edge ブラウザが必要と なります。以下の手順は、必ずいずれかで操作をしてください。 Safari などの他のブラウザでは 受検ができません。
- ・[GTEC 試験アプリ]での受検を中断している状態で[GTEC 試験 WEB]で受検する場合は、 必ず下記の窓口へお問い合わせください。

[GTEC 受検者サポートデスク] TEL:0120-512-840 受付時間:月〜土 9:00〜12:00、13:00〜17:30(日祝・年末年始を除く) ※臨時営業日については GTEC のホームページの「お知らせ」でご確認ください。

| アイコン | ブラウザ              | 受検可否    |
|------|-------------------|---------|
| 9    | Google Chrome     | 受検できます  |
| 0    | Edge              | 受検できます  |
| e    | Internet Explorer | 受検できません |
|      | Safari            | 受検できません |

#### ●動作環境

## 【対応 OS と受検可能な科目】

|               | く 文 検 科 日 の 略 称 > L = LIST | ening、R=Reac | ling, w=writin | g、S=Speaking |  |
|---------------|----------------------------|--------------|----------------|--------------|--|
| 端末の種類         | 対応 OS                      | LR           | LRWS           | LS           |  |
| Windows PC    | Windows 10/11              | 0            | 0              | 0            |  |
| Mac           | macOS 10.15(Catalina)以上、   | 0            | 0              | 0            |  |
| Mac           | macOS 13.0(Ventura)まで      | 0            | 0              | 0            |  |
| iPad          | iPadOS 15 以上               | 0            | ×              | ×            |  |
| Android タブレット | Android 7.0 以上             | 0            | ×              | ×            |  |
| Chromebook    | ChromeOS                   | 0            | ×              | ×            |  |

※iPhone、スマートフォンでは受検ができません。

※Huaweiの HarmonyOS には対応しておりません。

※各 OS の最新バージョンは、弊社での動作確認完了後に推奨環境となります。

## iPadOS、Android OSの動作確認状況については、こちらをご確認ください。

各 OS バージョンのリリース直後は、動作に不具合がある場合がありますので、ご承知おきください。

## 【ブラウザ】

Google Chrome、または Microsoft Edge(Windows 版)

※上記以外のブラウザ(Safari,Internet Explorer など)では受検できません。

# 受検前に準備するもの

「GTEC」の受検には、以下の準備が必要となります。

| 必要なもの  | 概要        | 補足                               |
|--------|-----------|----------------------------------|
| スピーカー  | 内蔵または外付けの | ・Listening/Speaking で音声が再生されます。  |
|        | スピーカー     | ※ヘッドセットの利用を推奨                    |
| マイク    | 内蔵または外付けの | ・Speakingを含むテストのみマイクが必要になります。    |
|        | マイク       | ・ヘッドセットの利用を推奨                    |
| ネットワーク | 安定した通信環境  | ・インターネットの接続が必須となります。             |
|        |           | ・Upload/Download 共に、10MBps 以上の通信 |
|        |           | 速度を推奨します。                        |
|        |           | ・スマートフォンなどのテザリングなどを利用する場合、       |
|        |           | 通信速度制限が掛からない状態で受検してください。         |
|        |           | ・通信速度が遅い場合やネットワークが不安定な環境         |
|        |           | では、ネットワークエラーによりテストが中断する場合        |
|        |           | があります。                           |

# Google Chrome または Microsoft Edge をインストールする

Q

Q

Q

● Mac、Windows パソコンにインストールされていない場合

・事前にインターネットなどで検索してインストールを行ってください。

・受検する環境にあわせて、以下のようなキーワードで検索をしてみてください。

Chrome Mac インストール

Chrome Windows インストール

Edge Windows インストール

# Mac で受検する場合の事前設定

macOS 13.0(Ventura)、macOS 12.0(Monterey)、macOS 11.0(Big Sur)、macOS 10.15(Catalina)で受検する場合、以下の手順を参考にして変更をしていただく必要があります。
※OSのバージョンによって、若干手順やメニュー名称などが異なる場合がございます。
※Windows 10/11では設定は必要ありません。

# Mac で Speaking を含むテストを受検する場合の事前設定

※ご利用の OS のバージョンにより、手順やメニュー名などが異なる可能性があります。

1. 画面の左上にある「アップルメニュー ▲ 」をクリックし、「システム環境設定」⇒ 「セキュリティとプライバシー」の順番に選択してください。

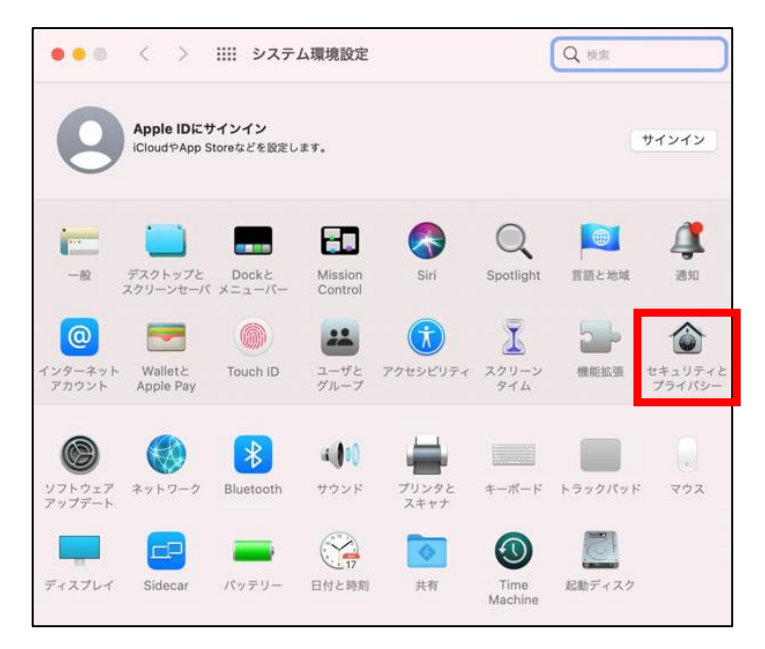

2. 「セキュリティとプライバシー」画面の「プライバシー」パネルで、マイクの項目の"Google Chrome" にチェックが付いているかを確認してください。チェックがない場合は、チェックを入れてください。

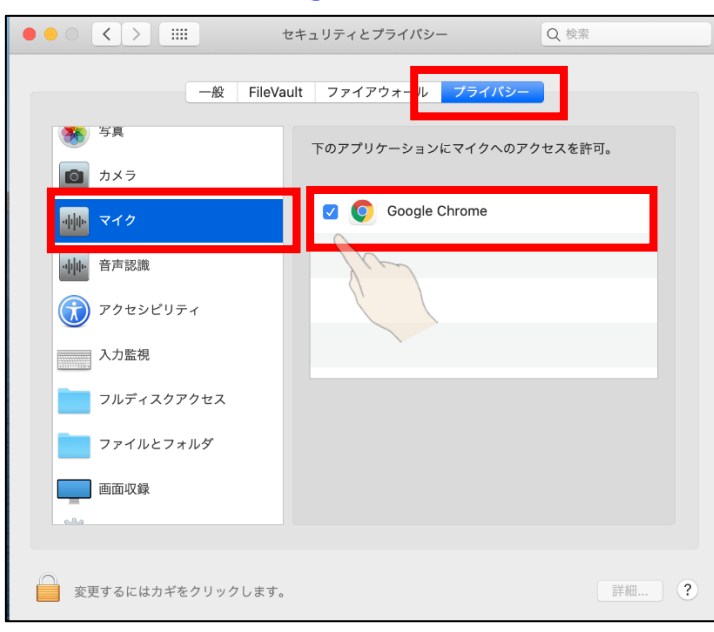

◆マイクの設定画面(Google Chrome の場合)

# GTEC 試験 WEB で受検をする

GTEC 試験 WEB で受検するには、必ず Google Chrome または Microsoft Edge で以下の手順 を行ってください。

社会人・大学生向け「GTEC」受検案内ページ(大学生向け特設ページ)にアクセスします。
 ◆「GTEC」受検案内ページ(大学生向け特設ページ)URL
 <a href="https://www.benesse.co.jp/gtec/general/information/univ\_exam.html">https://www.benesse.co.jp/gtec/general/information/univ\_exam.html</a>
 ※以下のキーワードを参考にしてページを検索してください。

GTEC 大学生向け特設ページ

2. 受検案内ページ内の画面上部にあるページ内リンクボタンから "試験 WEB で受検"を選びます。

Q

社会人・大学生向け「GTEC」は、受検するテストの科目によって、受検可能な端末、また受検方法が異なります。 以下より、受検方法をご確認ください。(iPhone、スマートフォンでの受検はできません。)

※試験WEBは、個人でご購入いただいた自宅受検タイプのテストには対応しておりません。試験アプリをご利用ください。

|                             |          | <受検科目の     | )略称> L=Liste | ening、R=Read | ing、W=Writin     | g、S=Speaking |
|-----------------------------|----------|------------|--------------|--------------|------------------|--------------|
| 受検方法<br>(ボタンを押すと、詳細案内に進みます) | 受検<br>科目 | Windows PC | Мас          | iPad         | Andoird<br>タブレット | Chromebook   |
|                             | LR       | 0          | ×            | ×            | ×                | ×            |
| 試験アプリで受検 >>                 | LS       | 0          | ×            | ×            | ×                | ×            |
|                             | LRWS     | 0          | ×            | ×            | ×                | ×            |
|                             | LR       | 0          | 0            | 0            | 0                | 0            |
| 試験WEBで受検 >>                 | LS       | 0          | 0            | ×            | ×                | ×            |
|                             | LRWS     | 0          | 0            | ×            | ×                | ×            |
|                             |          |            |              |              |                  |              |

3. 「試験 WEB で受検」パートに移動しますので、「試験 WEB で受検する」を選びます。

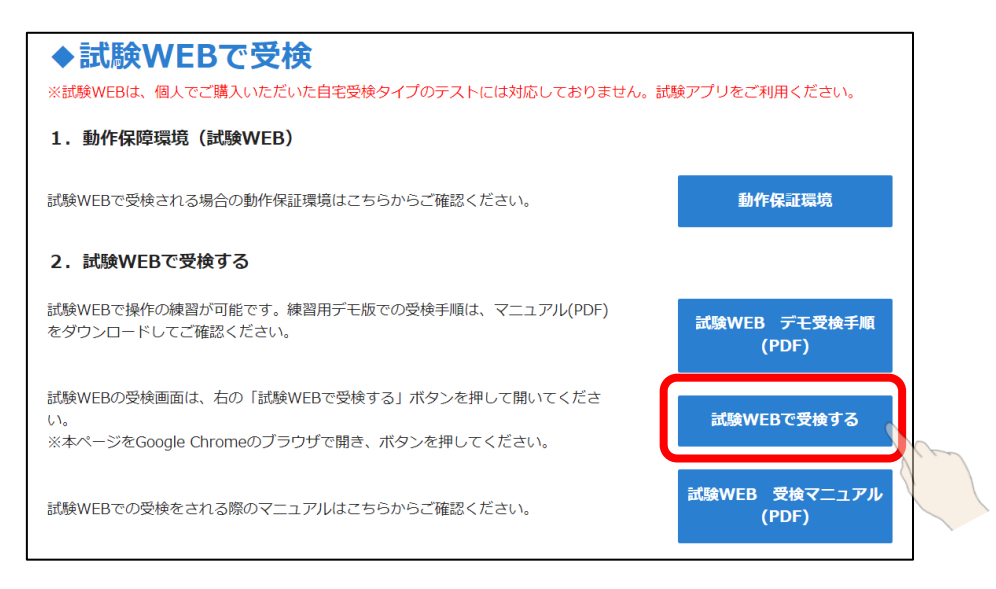

#### 4. 動作環境のチェックが実行されますので、「Next」ボタンを押します。

|                                                       | 端末チェック                                                                                             |                   |        |
|-------------------------------------------------------|----------------------------------------------------------------------------------------------------|-------------------|--------|
| 項目                                                    | 条件                                                                                                 | この端末の状況           | チェック結果 |
| OS                                                    | Windows 8.1・10・11、Mac OS X 10.15.x以降                                                               | Windows 10        | ОК     |
| Browser                                               | Google Chrome、Microsoft Edge                                                                       | Google Chrome 108 | ОК     |
| Al Remote<br>事前に必要<br>必す <u>こちゅ</u><br>AI Rem<br>受検者用 | e Supporter付きテストを受検される方<br>が設定がある場合があります。<br>うを<br>ご確認いただき、受検環境を整えてください。<br>All OK<br>Next<br>Next |                   |        |

【注意】

動作環境に記載している OS やブラウザ以外の場合、エラーが表示され受検はできません。

|                        | 端末チェック                                              | ל               |        |
|------------------------|-----------------------------------------------------|-----------------|--------|
| 項目                     | 条件                                                  | この端末の状況         | チェック結果 |
| OS                     | Windows 8.1・10・11、Mac OS X 10.15.x以降                | Windows 10 • 11 | ОК     |
| Browser                | Google Chrome、Microsoft Edge                        | Firefox 67.0    | NG     |
| ⇒mc.03<br>必ず <u>こち</u> | そはほだがのる場合がのります。<br>ら <u>を</u> ご確認いただき、受検環境を整えてください。 |                 |        |
| 【験環境でN                 | Gの項目があります。該当項目の設定を変更した上で、再                          | 度アプリを立ち上げてください。 |        |
|                        |                                                     |                 |        |

iPad、Android タブレット、Chromebook の場合、「Next」ボタンを押すと以下のポップアップ画面が 表示されますので、表示内容をよく確認して、「OK」ボタンを押してください。

| 項目               | 条件                                   | この端末の状況       | チェック結果  |
|------------------|--------------------------------------|---------------|---------|
| OS<br>注意<br>Brow | Windows 8.1・10・11、Mac OS X 10.15.x以隆 | iOS x86.64    | ご確認ください |
| _                | 【テストの内容をご確認くださ                       | ٤ L \]        | -       |
| AII<br>車言        | 以下のティトの提合 お手元の                       | 」供すでは受除できません  |         |
| 争り               | パソコンで受検してください。                       | 「細木では文実できよせん。 |         |
| ~ .              | ・Writing、Speakingを含む試験               | æ             |         |
|                  | ・AI Remote Supporter付「GTE            | EC」を受検する場合    |         |
| H                |                                      |               | ок      |

5. チェックが終わると GTEC 試験 WEB のログイン画面が表示されます。団体から指示のあった 「団体コード」「受検者 ID」「受検者パスワード」を入力し、「Log in」ボタンを押します。

| 7∼ Benesse                                                                                          |        |
|----------------------------------------------------------------------------------------------------|--------|
| 大学生·社会人向け<br>GTEC                                                                                   |        |
|                                                                                                    |        |
| 団体コード                                                                                               |        |
| 受検者ID                                                                                               |        |
| 受検者パスワード                                                                                            |        |
| Log in                                                                                              |        |
| ★ Benesse Copyright © Benesse Corporation. All rights reserved.<br>「GTEC」は、(株) ベネッセコーボレーションの登録商標です。 |        |
| ログイン画面が表示されたら GTEC 試験 WEB の画面を最大化表示にして                                                              | てください。 |
| 【Macの場合】 画面左上にある最大化ボタン(緑のボタン)を押します。                                                                 |        |
| 【Windowsの場合】画面右上にある真ん中の□ボタンを押します。                                                                   |        |
|                                                                                                    |        |

【補足】

デモ受検(練習モード)をする場合は、以下のログイン情報を入力してください。

※iPad/Android タブレット/Chromebook で受検する場合はデモ受検で受検ができるかを確認 いただくことを推奨します。受検ができない場合は、別の端末で受検してください。

(iPad/Android タブレット/Chromebook で受検する場合は2技能(LR)のみ利用可能です。) ※以下のログイン情報で何回でも受検が可能です。採点はされないため、スコアの確認などはできません。

|          | 2 技能(LR)用 | 4技能(LRWS)用 |
|----------|-----------|------------|
| 団体コード    | demo2     | demo4      |
| 受検者 ID   | demo2     | demo4      |
| 受検者パスワード | demo2     | demo4      |

#### 6. ログインすると受検可能なテストが表示されていますので「Start」ボタンを押してください。

|                                           | 受                            | 検するテストを調               | 選択してく  | ださい    |         | OFF ON<br>A A |
|-------------------------------------------|------------------------------|------------------------|--------|--------|---------|---------------|
| ※タブレット端末な                                 | ど、WindowsやMacl<br>が可能です。     | 以外をご使用の方は <sup>-</sup> | 一部の試験を | 受検すること | が出来ません。 |               |
| <ul><li>タブレットでの受</li><li>テストコード</li></ul> | 検 <sup>が可能です。</sup><br>テスト名称 | 受検科目                   | 試験時間   | 試験連番   | ステータス   | E Star        |
| A2DKZB1E6H0X                              | Academic LR                  | Academic LR            | 30     | 212405 | 未受検     | Start         |
| A1DS8Q5XNCO0                              | Academic LRWS                | Academic LRWS          | 50     | 212435 | 未受検     | Start         |

#### 「Start」ボタンの左に、テストが受検可能な端末のアイコンが表示されます。

| アイコン | 説明                              | 受検可能な科目 |
|------|---------------------------------|---------|
|      | パソコン(Windows PC、Mac)での受検が可能なテスト | LR      |
|      | です。                             | LRWS    |
|      |                                 | LS      |
|      | タブレット端末( iPad 、Android タブレット、   | LR      |
|      | Chromebook)での受検が可能なテストです。       |         |
|      |                                 |         |

※パソコンのアイコンのみ表示されているテストは、タブレット端末では受検できないため、「Start」ボタンが 無効化されています。

# 7. <個人情報の取り扱いについて>の内容をよく確認して「同意する」ボタンを押します。

E.

| ▲ ▲ ▲ ▲ ▲ ▲ ▲ ▲ ▲ ▲ ▲ ▲ ▲ ▲ ▲ ▲ ▲ ▲ ▲                                                                                                    |
|----------------------------------------------------------------------------------------------------|
| <b><ai remote="" supporter付きテストの場合=""></ai></b><br>AI Remote Supporter付きテストでは、受検時に以下の情報を取得することにより、不正と疑われる行為がないかを確認します。<br>・受検時の様子<br>・受検場所の背景や周囲の様子、および音声<br>・受検に利用しているデバイス上に表示されている画面の情報    |
| これらの情報は、テスト実施団体へのモニタリング結果報告、ならびにモニタリング機能向上の目的で利用し、<br>利用終了後は速やかに削除します。<br>また、提供いただいた情報を個人が特定できない形にし、弊社が保有する他の情報と併せて統計処理したうえで、<br>各種基礎資料やデータとして利用することがあります。<br>上記をご承諾くださる方は「同意する」を押してお進みください。 |

8. Speaking を含むテストと含まないテストで表示されるメニューが異なります。

## ◆ 4 技能(LRWS)の画面イメージ

「録音確認」の右にある「Start」ボタンを押してください。

|                                                            | 戻る           |
|------------------------------------------------------------|--------------|
|                                                            | OFF ON       |
| ここから先はウィンドウサイズを最大化して進めてください。                               |              |
| 1. 受検前の確認                                                  |              |
| 1-1. 録音確認                                                  | Start        |
| 1-2. 注意事項                                                  | Start        |
| 2. 受検                                                      |              |
| 2-1. Listening                                             | Start        |
| 2-2. Reading                                               | Start        |
| 2-3. Writing                                               | Start        |
| 2-4. Speaking                                              | Start        |
|                                                            |              |
| スピーカーの音声ボリュームとマイクの録音を確認して、「閉じる                             | る」ボタンを押します。  |
| <音量確認>                                                     | OFF ON       |
| お使いのヘッドホン・スピーカーから音が流れるか確認してください。                           |              |
| 再生 停止 再生ボタンを押すと音声が流れます。停止ボタンを押すと音声が止まります。                  |              |
| 音が小さい、大きい場合は以下の-/+ボタンで調整してください。                            |              |
|                                                            |              |
| ※上回の自筆パンクを滅作しても自が闻これない、もしては自重が小さい場合は、こ使用のMacまたは八<br>てください。 | シコンの自星政走で唯範し |

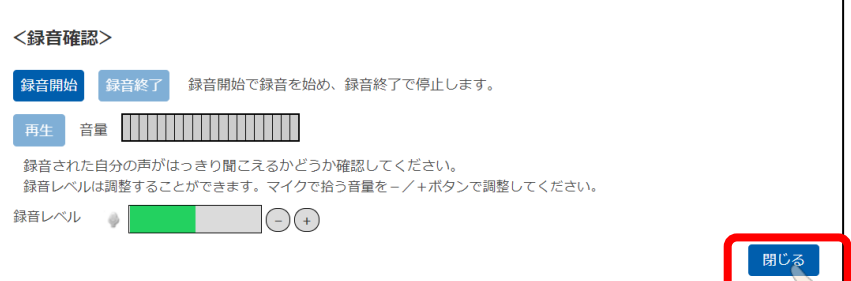

ご利用の環境によって、以下のメッセージが表示される場合は、「許可」を押してください。

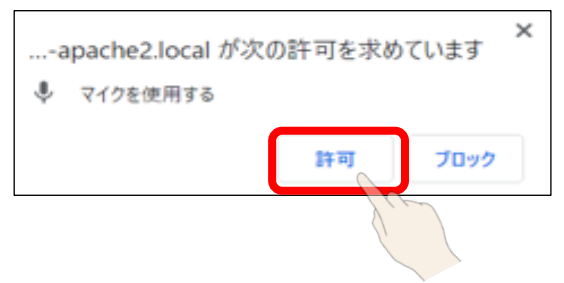

# ◆2 技能(LR)の画面イメージ

「ヘッドホン確認」の右にある「Start」ボタンを押して受検を開始してください。

|                | 戻る    |
|----------------|-------|
|                |       |
|                |       |
| 1. 受検前の確認      |       |
| 1-1. ヘッドホン確認   | Start |
| 1-2. 注意事項      | Start |
| 2. 受検          |       |
|                |       |
| 2-1. Listening | Start |
| 2-2. Reading   | Start |
|                |       |
|                |       |
|                |       |

## スピーカーの音声ボリュームを確認して、「閉じる」ボタンを押します。

|                                                                        | OFF ON |  |
|------------------------------------------------------------------------|--------|--|
| <音量確認>                                                                 |        |  |
| お使いのヘッドホン・スピーカーから音が流れるか確認してください。                                       |        |  |
| 再生                                                                     |        |  |
| 音が小さい、大きい場合は以下の-/+ボタンで調整してください。                                        |        |  |
|                                                                        |        |  |
| ※上記の音量ボタンを操作しても音が聞こえない、もしくは音量が小さい場合は、<br>ご使用のMacまたはパソコンの音量設定を確認してください。 |        |  |
|                                                                        | 閉じる    |  |

【補足】

音量調整をしてもスピーカーの音が小さい場合は、以下の操作で調整をしてください。

◆Mac の場合

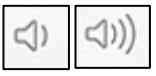

キーボードの一番上の列の右側の方にある、スピーカーのマークの付いたキーを押して調整してください。

◆Windows の場合

デスクトップの画面の右下にあるスピーカーのアイコンを押して音量を調整してください。

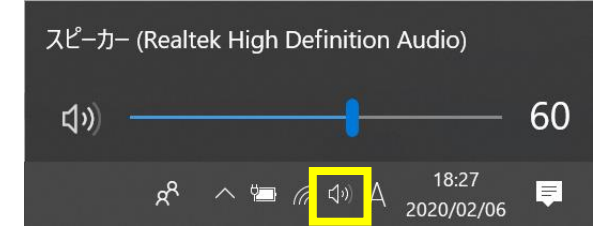

9.「注意事項」の「Start」ボタンを押して受検における注意事項を確認します。

| <u>ここから先はウィンドウサイズを最大化して進めてください。</u> |       |
|-------------------------------------|-------|
| 1. 受検前の確認                           |       |
| 1-1. 録音確認                           | Start |
| 1-2. 注意事項                           | Start |
|                                     | 8.00  |

10. 「2. 受検」には、受検する技能が表示されています。 最初に受検可能な技能の「Start」ボタンが押せるようになっていますので、クリックして受検を開始し ます。

技能の受検が終了すると、次に受検可能な技能の「Start」ボタンが押せるようになりますので、 順次、受検を進めてください。

◆【4 技能受検時の画面】

| 2. 受検          |       |
|----------------|-------|
| 2-1. Listening | Start |
| 2-2. Reading   | Start |
| 2-3. Writing   | Start |
| 2-4. Speaking  | Start |

## ◆【2 技能(Listening/Reading)受検時の画面】

| 2.受検           |       |
|----------------|-------|
| 2-1. Listening | Start |
| 2-2. Reading   | Start |

11. 最後の技能の受検が終わると以下の画面が表示されるので、画面内にある「閉じる」ボタンか、 ブラウザの「×」ボタンを押して画面を閉じてください。

※「受検後アンケート」ボタンが表示されている場合は、クリックしてアンケートの回答に進みます。 「受検後アンケート」ボタンは受験するテストにより表示されない場合もあります。

◆Windowsの場合

| 🗊 biz-html5-engine - Google Chrome    | X   |
|---------------------------------------|-----|
| exam-d.gtecbiz.com/engine/exam_end    | A C |
|                                       |     |
| 試験が終了しました。                            |     |
| 受検後アンケート                              |     |
| 「閉じる」ボタンを押すか、ブラウザの「×」ボタンを押して終了してください。 | 開じる |

◆Mac の場合

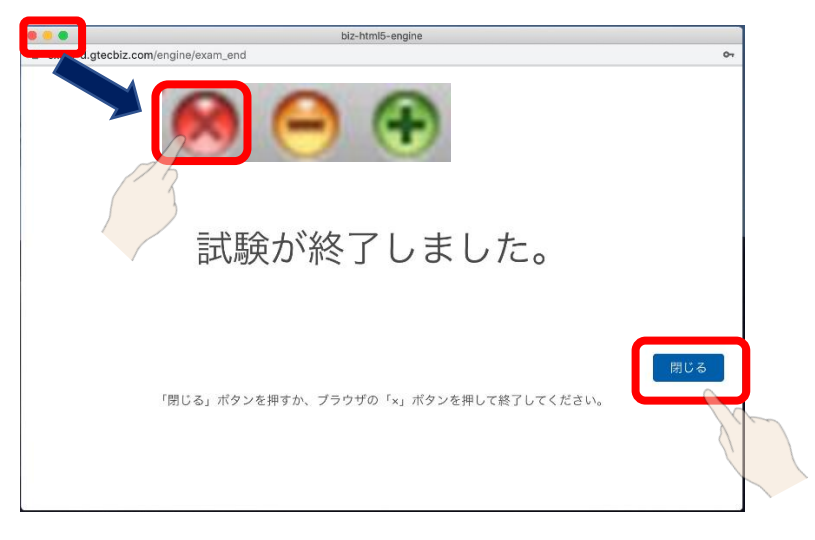

【補足】

「×」ボタンで試験 WEB を閉じる場合、以下のような画面が表示されることがあります。その場合は、 「このページを離れる」を選んでください。

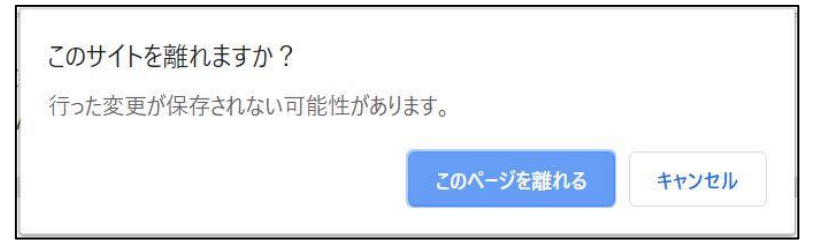

#### 【受検後アンケートについて】

受検後アンケートは、マイページからも回答できます。 下記 URL より、マイページにアクセスしてください。 https://order.gtecbiz.com/user/g/login/

団体から指示のあった「団体コード」「受検者 ID」「受検者パスワード」を入力し、「ログイン」ボタンを 押します。

| 回体マイページログイン |                                           |        |
|-------------|-------------------------------------------|--------|
| ログイン        |                                           |        |
| 団体コード、受検    | 者ID、パスワードを入力して、「ログイン」をクリックしてください。         |        |
| 団体コード       |                                           |        |
| 受検者ID       |                                           | 1      |
| パスワード       |                                           | •      |
| 🕄 団体コード、!   | 受検者ID、パスワードがご不明な方は所属団体のご担当者の方にお問い合わせください。 |        |
|             |                                           | ログイン・3 |

マイページにログイン後、"HOME (マイページ)"画面内の「テスト一覧」のリスト内の「レポート」の欄に あるアンケートボタンを押してアンケートに回答します。

※アンケートボタンは、受検が完了していない場合、対象のテストがアンケートなしの場合は、表示 されません。

|     | 大学生・社会人向け<br>GTEC<br>HOME (マイページ)<br>受付<br>HOME (マイページ)                                                      | 受検者ID       : XAR0214         前回ログイン日時:-         ()         ()         ()         ()         ()         ()         ()         ()         ()         ()         ()         ()         ()         ()         ()         ()         ()         ()         ()         ()         ()         ()         ()         ()         ()         ()         ()         ()         ()         ()         ()         ()         ()         ()         ()         ()         ()         ()         ()         ()         ()         ()         ()         ()         ()         ()         ()         ()         ()         ()         ()         () |
|-----|----------------------------------------------------------------------------------------------------|----------------------------------------------------------------------------------------------------|
|     | 『 テストー覧                                                                                                    | 2・・・アンケート ↓・・・スコアレポート ↓・・・過回<br>履歴帳票                                                                                                    |
|     | レポート テストコード 🗢 テスト名称                                                                                          | <ul> <li>受検 試験 AI Remote 利用 ステータス ◆</li> <li>科目 ⇔ 時間 ◆ Supporter ◆ 有効期間 ▲ ステータス ◆</li> </ul>                                                                                                    |
| Ce. | ◇                                                                                                    | Academic         2021年04月01日~           LRWS         50分         有         2021年12月31日                                                                                                    |
|     | ※AI Remote Supporter付きテストでは、受検時に以下の情報を<br>● 受検時の様子<br>● 受検場所の背景や周囲の様子、および音声<br>● 受検に利用しているデバイス上に表示されている画面の情報 | 取得することにより、不正と疑われる行為がないかを確認します。<br>R                                                                                                    |